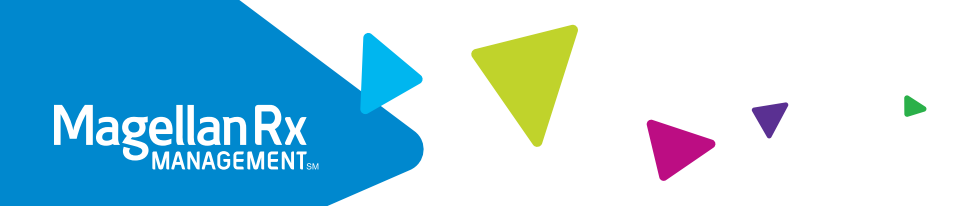

# Quick Start to View an Authorization

A step-by-step guide to our secure health plan portal at mrxgateway.com

At Magellan Rx Management, we are committed to delivering quality service and providing you with the tools and resources to make the most informed decisions. Our secure portal makes it easy for you to view prior authorizations for your members' Magellan Rx-managed medications.

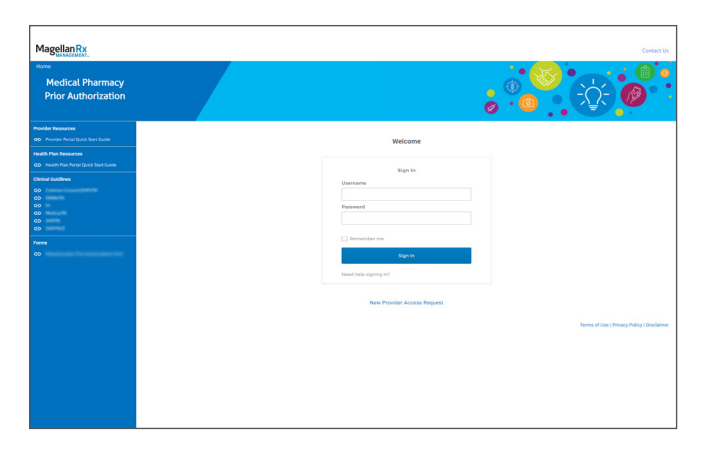

## **STEP ONE**

Visit mrxgateway.com and and log in with your credentials.

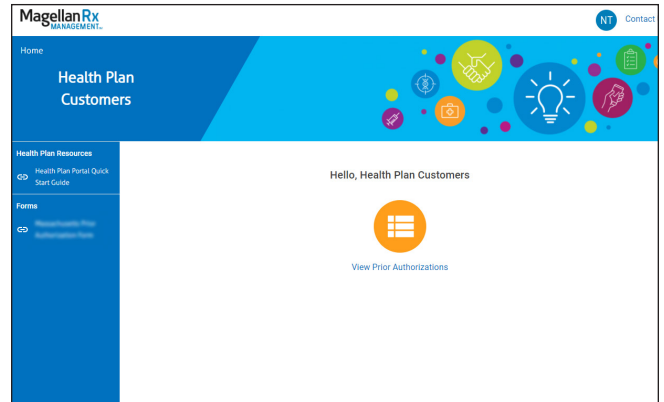

## **STEP TWO**

Select **view prior authorizations**. Please note: A new tab will open in your browser so you can easily navigate back to this home page.

| /iew authorizations : search                                                                                                    |                                    |  |  |  |
|----------------------------------------------------------------------------------------------------|------------------------------------|--|--|--|
|                                                                                                    |                                    |  |  |  |
|                                                                                                    |                                    |  |  |  |
| Search for an Authorization Request                                                                                                    |                                    |  |  |  |
| 1. Member Name 2. Member Id 3. Authorizatio                                                                                                    | on No                              |  |  |  |
| Last Name: First Name: Member's Id: Enter Authorization                                                                                                    | n No:                              |  |  |  |
|                                                                                                    |                                    |  |  |  |
| Go                                                                                                    |                                    |  |  |  |
|                                                                                                    |                                    |  |  |  |
| 4. View All                                                                                                    |                                    |  |  |  |
| For the VIEW ALL request, you can recieve the results of your search in three ways: in a<br>summary on the Web Page in a printed detailed report, or via a downloaded electronic f | i<br>Ble                           |  |  |  |
| Printable reports use <u>Adobe Reader</u> , and electronic files allow you to import this information Microsoft Excel.                                                             | tion                               |  |  |  |
| View summary      Create report (.PDF)      Download electronic file (.XLS)                                                                                                    |                                    |  |  |  |
| View summary     Create report (.PDF)     Download electronic file (.XLS)                                                                                                    |                                    |  |  |  |
|                                                                                                    | earch for an Authorization Request |  |  |  |

#### **STEP THREE**

Enter desired search criteria - available options include (Last Name, First Name), (Member ID), (Authorization Number), or (View All) then click Continue.

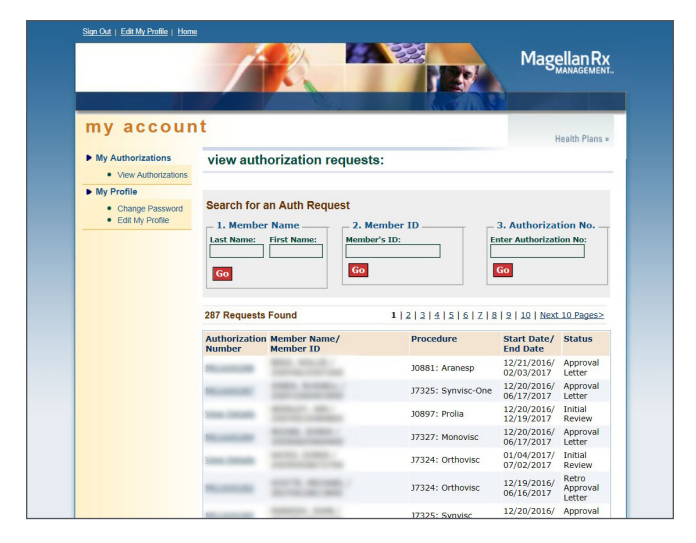

#### **STEP FOUR**

Select an authorization from the list of results returned by on clicking the authorization number.

| my accour                                                                  | nt<br>view auth                         | request : Requ | Jest Details             | Health Plans >                       |  |
|----------------------------------------------------------------------------|-----------------------------------------|----------------|--------------------------|--------------------------------------|--|
| View Authorizations     My Profile     Change Password     Edit My Profile | AUTH                                    |                |                          | RENEWAL : N                          |  |
|                                                                            | Date Initiated:                         | 12/20/2016     | Date Evaluated           | 1: 12/20/2016                        |  |
|                                                                            | Patient Information                     |                |                          |                                      |  |
|                                                                            | Name: John Doe                          |                | Member ID: 00123456789   |                                      |  |
|                                                                            | Date of Birth:                          | 02/01/1937     | Age:                     | 79                                   |  |
|                                                                            | Gender:                                 | U              | Height:                  | 165 cm                               |  |
|                                                                            | Weight:                                 | 63 kg          | Health Plan:             | 1595 BCBST Medicare<br>Advantage PPO |  |
|                                                                            | Prescribing Physician Information       |                |                          |                                      |  |
|                                                                            | Name:                                   |                | Address:                 |                                      |  |
|                                                                            | Phone No.:                              | 10000          | Fax No.:                 | 2020000202                           |  |
|                                                                            | TIN :                                   | 10000          | National<br>Provider ID: | 10000                                |  |
|                                                                            | Ancillary/Service Physician Information |                |                          |                                      |  |
|                                                                            | Name:                                   |                | Address:                 | 10177                                |  |
|                                                                            | Phone No.:                              |                | Fax No.:                 |                                      |  |
|                                                                            | TIM                                     |                | National                 |                                      |  |

# STEP FIVE

Review details of the authorization selected.

Want to learn more? Connect with us!

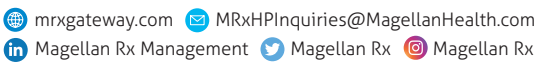

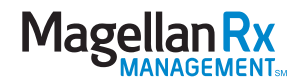